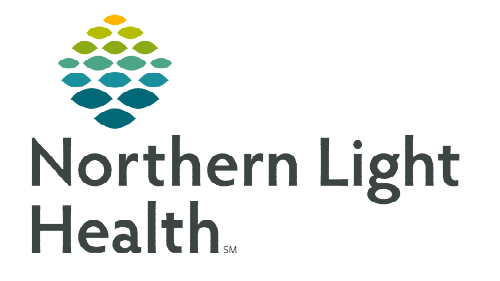

May 24, 2023

A PowerPlan is an Order Set in Cerner that assists providers by efficiently presenting them with best practice ordering options. Employees are expected to be knowledgeable of policies and procedures that impact order entry. It is important to note that policies may vary between Member Organizations.

| <u>Ordering</u>  | Saach Advaced Cyllen v Type B Indian Colors v<br>B C 2 - C C Color Colors Color Colors (Advaced Cyllen Colors)<br>My favorate Plans<br>B C C 2 - C C C C C C C C C C C C C C C C |                                                                                                    |  |  |  |
|------------------|----------------------------------------------------------------------------------------------------|----------------------------------------------------------------------------------------------------|--|--|--|
| The <b>Power</b> | Ceneral Medical Adult Admission/Transfer                                                                                                    |                                                                                                    |  |  |  |
| <u>STEP 1</u> :  | Navigate to the <b>Add Order</b> window. Search for and select the desired <b>PowerPlan</b> .                                                                                    | PED General Admission     Medical Imaging General Orders     Ordering Physician                                                                   |  |  |  |
| <u>NOTE</u> :    | Some PowerPlans are available on Quick Order MPages.                                                                                                    | *Physician name<br>ESST MUD report/DES<br>*Order Date/Time<br>05/15/2023 V 1529 EDT<br>*Communication type                                        |  |  |  |
| <u>STEP 2</u> :  | Enter the appropriate <b>Physician Name</b> and <b>Communication Type</b> in the <b>Ordering Physician Dialog</b> box (if applicable).                                           |                                                                                                    |  |  |  |
| <u>STEP 3</u> :  | The PowerPlan opens to display available orders.                                                                                                    | Request Co-Sign OK Cancel                                                                                                    |  |  |  |
|                  | <ul> <li>Multi-Phase PowerPlans – select the appropriate phase in the View pane to initiate orders.</li> <li>Click the checkbox to select/deselect orders as</li> </ul>          | View paliperidone palmitate (Invega Sustenna) paliperidone (Invega) Initiation Phase (Planned) paliperidone (Invega) Missed Dose Phase (Initiated |  |  |  |
|                  | appropriate to include/exclude from the PowerPlan.                                                                                                    | CIWA-Ar       Lorazepam Oral         CIWA-Ar       Lorazepam Intravenous         CIWA-Ar       Diazepam Oral                                      |  |  |  |
| <u>NOTE</u> :    | Use the Add to Phase button to add orders that are not part of the PowerPlan.                                                                                                    | Start: Now                                                                                                    |  |  |  |
| <u>STEP 4</u> :  | Select Initiate Now.                                                                                                    | S Add Order<br>done Add Outcome / Intervention e                                                                                                  |  |  |  |
| <u>STEP 5</u> :  | Select Orders For Signature. Orders For Signature                                                                                                    |                                                                                                    |  |  |  |
| <u>STEP 6</u> :  | Select Sign. Sign                                                                                                    |                                                                                                    |  |  |  |
| Planning         | a PowerPlan                                                                                                    |                                                                                                    |  |  |  |

A PowerPlan can be placed in a **Planned** status if it is not ready to be initiated.

- **<u>STEP 1</u>**: Navigate to the **Add Order** window. Search for and select the desired **PowerPlan**.
- **<u>STEP 2</u>**: Select/deselect/add to phase all applicable **Orders**.
- **<u>STEP 3</u>**: Select the **Plan For Later** button.
- **<u>STEP 4</u>**: Select **Sign**.

Plan for Later

Sign

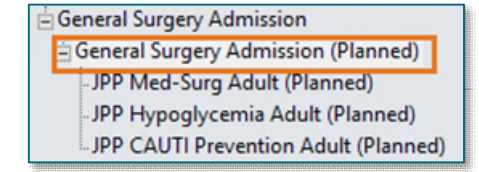

## Initiating the Planned PowerPlan

A PowerPlan in a **Planned** status needs to be initiated to have active orders.

- **<u>STEP 1</u>**: From the **View** Pane, select the Planned PowerPlan.
- **<u>STEP 2</u>**: Select **Initiate Now**.
- 🔆 Initiate Now
- **<u>STEP 3</u>**: Select **Orders For Signature**.
- STEP 4: Select Sign.

## Sub-Phases within a PowerPlan:

Sub-Phases are indicated by the double PowerPlan Icon 🖣 within the PowerPlan

- **<u>STEP 1</u>**: Navigate to the **Add Order** window and search for and select the desired **PowerPlan**.
- **<u>STEP 2</u>**: Select the **Sub-Phase** with the PowerPlan to initiate.
- **<u>STEP 3</u>**: Select/Deselect applicable orders within the **Sub-Phase**.
- **<u>STEP 4</u>**: Go back to the PowerPlan by selecting **Return To**.
- **<u>STEP 5</u>**: Select **Initiate Now**.
- **<u>STEP 6</u>**: Select **Orders For Signature**.
- STEP 7: Select Sign.

## Additional Components of a PowerPlan

Most PowerPlans contain instructions and links to additional reference materials such as reference text, instructions, evidenced based information, or linked orders.

- Reference Text indicated by the pages icon. Click the icon to launch the Reference Text window which contains additional information, such as a link to the policy or procedures relating to the order(s).
- Instructions including inclusion/exclusion criteria, dosing guidelines, and other important details are indicated by a post-it note () icon.

| △ Admit/Dischg/Transfer ▲ R 2 Admission Order (DX)                              |  |  |  |  |  |
|---------------------------------------------------------------------------------|--|--|--|--|--|
| Admission Order (DX)                                                            |  |  |  |  |  |
| Notifications: <ul> <li>Click to see the Reference Text Information.</li> </ul> |  |  |  |  |  |

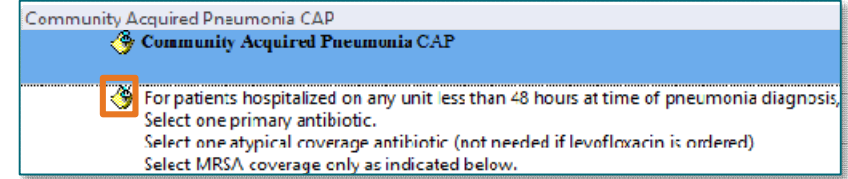

| CIWA-Ar - Lorazepam Oral                                       |  |  |  |  |
|----------------------------------------------------------------|--|--|--|--|
| CIWA-Ar - Lorazepam Intravenous                                |  |  |  |  |
| CIWA-Ar - Diazepam Oral                                        |  |  |  |  |
| Clinical Institute Withdrawal Assessment (CIWA-Ar), CIWA-Ar -  |  |  |  |  |
| Start Protocol Assessment NOW                                  |  |  |  |  |
|                                                                |  |  |  |  |
|                                                                |  |  |  |  |
| 🔉 Return to Clinical Institute Withdrawal Assessment (CIWA-Ar) |  |  |  |  |
| S S Component                                                  |  |  |  |  |

Evidence-Based Information – indicated by the notebook/chain icon for screening tools, scales, and patient condition-based interventions.

| ⊿ Medications |                                          |  |
|---------------|------------------------------------------|--|
|               | Link to Bug-Drug Guide                   |  |
|               | <b></b>                                  |  |
|               | Notifications:                           |  |
|               | Click to see Evidence-based Information. |  |
|               |                                          |  |

## Linked Orders

- Orders that should be placed together are marked with **open chain link** discuss.
- Selecting an open chain link order, selects all linked orders.

|                                | 器               | For all NLH Hospitals:<br>Click on link to view Trigger Tool docume                      |           | For all NLH Hospitals:<br>Click on link to view Trigger Tool document                                                                                                    |
|--------------------------------|-----------------|------------------------------------------------------------------------------------------|-----------|----------------------------------------------------------------------------------------------------|
| COVID-19<br>⊿ Vital Signs<br>♥ | 6a<br>+24 hr 6a | Bg _ COVID-19 Laboratory Testing                                                         | া ব ব ⊾ 1 | The inclusion of Neuro Checks (Frequent) has<br>automatically included <u>1 Inked component(s)</u><br>Neuro Checks (Frequent) / Neuro Checks: Include exactly 2 of<br>2 component(s). |
|                                | 🤣<br>+24 hr 🤹   | Neuro Checks (Frequent)     Neuro Checks     Neuro Checks     Neuro Checks     Notify If | D D D D   | Neuro Checks (Frequent)     +24 hr      A      Neuro Checks     Neuro Checks     Neuro Checks     Notify If                                                                           |

• Once selected, the icon will change to a closed deal chain link.

For questions regarding process and/or policies, please contact your unit's Clinical Educator or Clinical Informaticist. For any other questions please contact the Customer Support Center at: 207-973-7728 or 1-888-827-7728.